## TATA CARA DAFTAR ULANG

| Portal Pendaftaran Mahasiswa Baru<br>Cari tau informasi program studi, biaya kuliah, dan informasi pendaftaran di<br>Politeknik Negeri Madiun<br>Cari Jalur Pendaftaran<br>Temukan jalur pendaftaran sesuai dengan pilihan program studi yang diminati. |
|----------------------------------------------------------------------------------------------------|
| Cari tau informasi program studi, biaya kuliah, dan informasi pendaftaran di<br>Politeknik Negeri Madiun Cari Jalur Pendaftaran Temukan jolur pendaftaran sesuai dengan pilihan program studi yang diminati.                                            |
| Politeknik Negeri Madiun Cari Jalur Pendaftaran Temukan jalur pendaftaran sesuai dengan pilihan program studi yang diminati.                                                                                                    |
| <b>Cari Jalur Pendaftaran</b><br>Temukan jalur pendaftaran sesuai dengan pilihan program studi yang diminati.                                                                                                    |
| rendean jula pendaran sesadi dengan piman program stadi yang diminata.                                                                                                    |
|                                                                                                    |
| Pilih Jenjang • Pilih Program Studi • Carl Jalur Pendaftaran                                                                                                    |

1. Masuk ke laman Daftar Ulang, kemudian klik "Masuk" pada pojok kanan atas

| Masuk Akup                                                           | Polum        |                          |
|----------------------------------------------------------------------|--------------|--------------------------|
| Silakan masuk menggunakan ID Pendaftar dan PIN yang telah terdaftar. | Detterker    |                          |
|                                                                      | seleksi yang | g telah dibuka dan ikuti |
| ID Pendaftar *                                                       | tahapan pe   | endaftaran yang telah    |
| Masukkan id pendaftar                                                | disediakan.  |                          |
| PIN *                                                                | Daftar       | Sekarang                 |
| Masukkan PIN (DDMMYYY)                                               | 8            |                          |

2. Masukkan ID pendaftar : Nomor Pendaftaran dan PIN : tanggal lahir (DDMMYYYY), kemudian klik "Masuk" warna biru

| Seleksi Penerimaan Mahasiswa<br>Politeknik Negeri Madiun | Baru Per                              | ndaftaran Keuangan                                                    | Informasi 🗸                  | r 🖶 💮 •                  |
|----------------------------------------------------------|---------------------------------------|-----------------------------------------------------------------------|------------------------------|--------------------------|
| Langkah Pendaftaran                                      | Home → Isi Data Diri                  |                                                                       |                              |                          |
| Blodata     Berkas Administrasi                          | Selamat Datang                        | g,                                                                    |                              |                          |
| 3 Pengumpulan Data                                       | Kumpulkan biodata a                   | oses penaataran aenga<br>kas administrasi.<br>Ian berkas administrasi | an mengisi data ain Ana      | ia secara iengkap aan    |
| 4 Hasil Seleksi                                          | Sebelum Senin, 17 Apr                 | il 2023                                                               |                              |                          |
| 5 Daftar Ulang                                           | ID Pendaftar                          | Tanggal Daftar<br>28 Maret 2023,<br>13:36:40                          | Nama Lengkap                 | -                        |
|                                                          | Jalur Pendaftaran<br>SNBP Reguler     | Gelombang<br>Gelombang 1                                              | Periode<br>2023 Ganjil       | Sistem Kuliah<br>Reguler |
|                                                          | Uang Kuliah Tunggal (U)<br>Kelompok 2 | п)                                                                    | Nominal UKT<br>Rp. 1.000.000 | Activate Windows         |

3. Diatas merupakan tampilan menu "Pendaftaran" yang berisi 5 tahap pendaftaran

| 0-0-                         | (*)                                                                   |
|------------------------------|-----------------------------------------------------------------------|
| Identitas Anda Alamat Lengi  | rap Data Orang Tua Asal Sekolah Pilihan Prodi                         |
| NISN * 🌘                     | Tahun Lulus *                                                         |
| 0044808181                   | 2013 -                                                                |
| Provinsi *                   | Kota *                                                                |
| Pilih Provinsi               | * Pilih Kota *                                                        |
| Jenis Sekolah *              | Jurusan *                                                             |
| SMA / MA - IPA               | *                                                                     |
| NPSN / Nama Sekolah *        | Nilgi UAN                                                             |
| Isi NPSN / Nama Sekolah Anda |                                                                       |
|                              |                                                                       |
|                              | SIMPAN DAN LANJUTKAN                                                  |
|                              | Activate Windows                                                      |
|                              | Go to Servings to activate Windows.<br>Butuh Bantuan? Hubungi Kamil 🕥 |

4. Check dan lengkapi semua isian pada tahap 1 "BIODATA", kemudian jika sudah benar klik "SIMPAN DAN LANJUTKAN"

| 5 Daftar Ulang | ID Pendaftar                            | Tanggal Daftar<br>28 Maret 2023,<br>13:36:40 | Nama Lengkap                 |                          |  |
|----------------|-----------------------------------------|----------------------------------------------|------------------------------|--------------------------|--|
|                | Jalur Pendaftaran<br>SNBP Reguler       | Gelombang<br>Gelombang 1                     | Periode<br>2023 Ganjil       | Sistem Kuliah<br>Reguler |  |
|                | Uang Kullah Tunggal (UKT)<br>Kelompok 7 |                                              | Nominal UKT<br>Rp. 3.250.000 |                          |  |
|                |                                         | Semb                                         | unyikan 🔸                    |                          |  |
|                | 7                                       |                                              |                              |                          |  |
|                | Syarat                                  | Dokume                                       | n Status                     | Keterangan               |  |
|                | Syarat<br>Pas Foto Terbaru*             | Dokume<br>Pilih File                         | n Status                     | Keterangan               |  |

5. Pada tahap 2 "BERKAS ADMINISTRASI" upload berkas yang disyaratkan sesuai ketentuan, kemudian klik "SIMPAN"

| Biodata     S     Berkas Administrasi | <b>KIP Kuliah</b><br>Bantuan biaya pendidikan | bagi calon mahasiswa.        |                              |                                       |           |
|---------------------------------------|-----------------------------------------------|------------------------------|------------------------------|---------------------------------------|-----------|
| 3 KIP Kullah                          | ID Pendaftar                                  | Tanggal Daftar               | Nama Lengkap                 |                                       |           |
| (4) Pengumpulan Data                  | Jalur Pendaftaran<br>SNBP KIP-K               | Gelombang<br>Gelombang 1     | Periode<br>2024 Ganjil       | Sistem Kuliah<br>Rögulor              |           |
| 5 Hasil Seleksi                       |                                               | s                            | embunyikan 🥆                 |                                       |           |
|                                       |                                               | Komu Berbok                  | artu Indonesia Pintar        | P                                     |           |
|                                       | KIP Kuliah adalah bantu                       | an biaya pendidikan dari per | nerintah bagi lulusan yang i | nemiliki potensi akademik baik tetapi |           |
|                                       |                                               | Lewati Tahap                 | ni Daftar KIP Kuliah         | ]                                     |           |
|                                       |                                               |                              |                              | Activat                               | e Windows |

**Untuk pendaftar yang berstatus <u>Dalam proses pengajuan KIP K</u>, akan muncul tahap 3 KIP Kuliah, silahkan dipilih "<b>Daftar KIP Kuliah**" untuk upload berkas kelengkapan KIP Kuliah

| 2 Berkas Administrasi 🥑 |                                                                                                    |                                                                                       |                                                                |                                                                  |
|-------------------------|----------------------------------------------------------------------------------------------------|---------------------------------------------------------------------------------------|----------------------------------------------------------------|------------------------------------------------------------------|
| 3 Pengumpulan Data      | ID Pendaftar                                                                                                    | Tanggal Daftar<br>28 Maret 2023,<br>13:36:40                                          | Nama Lengkap                                                   | l i i i i i i i i i i i i i i i i i i i                          |
| 4 Hasil Seleksi         | Jalur Pendaftaran<br>SNBP Reguler                                                                                   | Gelombang<br>Gelombang 1                                                              | Periode<br>2023 Ganjil                                         | Sistem Kullah<br>Reguler                                         |
| 5 Daftar Ulang          | Uang Kuliah Tunggal (UK<br>Kelompok 7                                                                               | т)                                                                                    | Nominal UKT<br>Rp. 3.250.000                                   |                                                                  |
|                         |                                                                                                    | Ser                                                                                   | nbunyikan 🔺                                                    |                                                                  |
|                         | <ul> <li>Apabila ditemukan kel<br/>sewaktu-waktu tanpi</li> <li>Jika anda belum men-<br/>dianggap benar.</li> </ul> | tidak absahan data yang t<br><b>a adanya pemberitahuan</b><br>gumpulkan data sampai d | elah Anda masukkan maki<br>lengan <b>17 April 2023 23:59:1</b> | a <b>pendaftaran dapat dibatalkan</b><br>59 maka data Anda telah |
|                         | 🗆 Saya menyetujui dan<br>dipertanggung jawabka                                                                      | menyatakan bahwa semu<br>n.                                                           | ua data yang telah saya isi                                    | kan adalah <b>BENAR</b> dan dapat                                |
|                         |                                                                                                    |                                                                                       | + PERIKSA KEN                                                  | MBALI                                                            |
|                         |                                                                                                    |                                                                                       |                                                                |                                                                  |
|                         |                                                                                                    |                                                                                       |                                                                | Activate Windows                                                 |

- 6. Masuk ke tahap 3 "PENGUMPULAN BERKAS" silahkan dibaca kembali pernyataan yang tertera kemudian *CENTANG* pada kotak "Saya menyetujui dan menyatakan bahwa semua data yang telah saya isikan adalah **BENAR** dan dapat dipertanggung jawabkan."
- 7. Kemudian klik "KUMPULKAN DATA" warna hijau

| Langkah Pendaftaran                                                                                                    | Home > Hosil Seleksi                                                                                                    |
|----------------------------------------------------------------------------------------------------|----------------------------------------------------------------------------------------------------|
| 1       Biodata       Image: Constraint of the second second seco | Hasil Seleksi                                                                                                    |
|                                                                                                    | Selamat, Economic Selamat, Selamat, Selamat, Selamat Anda telah dinyatakan LULUS SELEKSI pendaftaran mahasiswa<br>baru 2023 Ganjil. Berikut detail hasil seleksi yang telah dilakukan.<br>Activate Windows<br>Perguruan Tinggi : Politeknik Negeri Madiun Butuh Bantuan? Hubungi Kamit (S) |

8. Masuk ke tahap 4 "HASIL SELEKSI" klik "SELANJUTNYA" dibagian bawah halaman

| Terdapat                   | tagihan biaya kuliah                                                                                                    |                                       |
|----------------------------|----------------------------------------------------------------------------------------------------|---------------------------------------|
| A K                        | elompok Kuliah                                                                                                    |                                       |
| U                          | ang Kuliah Tunggal Apr 23                                                                                                    | 3.250.000,00                          |
| т                          | otal                                                                                                    | 3.250.000,00                          |
| 🗆 Saya set<br>berlaku, dar | tuju dengan sadar bahwa saya telah membaca dan memahami setic<br>n ingin melanjutkan ke proses selanjutnya untuk menjadi mahasiswa i | ap syarat dan ketentuan yang<br>baru. |
|                            | ← Sebelum                                                                                                    | nya Selanjutnya                       |
|                            |                                                                                                    | Activate Windows                      |
|                            |                                                                                                    | Butuh Bantuan? Hubungi Kamil          |

9. Kemudian akan muncul informasi mengenai tagihan biaya kuliah (sebagai biaya daftar ulang), *CENTANG* pada bagian "Saya setuju dengan sadar bahwa saya telah membaca dan memahami setiap syarat dan ketentuan yang berlaku, dan ingin melanjutkan ke proses selanjutnya untuk menjadi mahasiswa baru." Kemudian klik "SELANJUTNYA"

| 10 Pendattar                                                                                     | Tanggal Daftar<br>21 Juni 2023, 12:00:00                         | Nama Le            | ngkap            |                          |                |
|--------------------------------------------------------------------------------------------------|------------------------------------------------------------------|--------------------|------------------|--------------------------|----------------|
| Jalur Pendaftaran                                                                                | Gelombang<br>Gelombang 1                                         | Periode<br>2023 Ge | njil             | Sistem Kulich<br>Reguler |                |
| Pilhon 1                                                                                         |                                                                  | Piliban 2          |                  |                          |                |
| Plihan 3                                                                                         |                                                                  | Pilihan 4          |                  |                          |                |
| e<br>Bilhon 5                                                                                    |                                                                  |                    |                  |                          |                |
| -                                                                                                |                                                                  |                    |                  |                          |                |
| Program Studi Diturima                                                                           |                                                                  |                    |                  |                          |                |
|                                                                                                  |                                                                  |                    |                  |                          |                |
| Uong Kuliph Tunggol (UKT)                                                                        |                                                                  | Nominal            | ukt -            |                          |                |
|                                                                                                  |                                                                  | Rp. 3.25           | 0.000            |                          |                |
|                                                                                                  |                                                                  | Sembunyikan 🖍      |                  |                          |                |
|                                                                                                  |                                                                  |                    |                  |                          |                |
| 1. Pilih tagihan pendatar yar<br>2. Untuk mencetak involce, te<br>3. Ikuti petunjuk yang tertera | i <b>an</b><br>ng akan dibayar<br>:kan tombol <b>Generate VA</b> |                    |                  |                          |                |
|                                                                                                  |                                                                  |                    |                  |                          |                |
| AGIHAN PENDAFTAR                                                                                 |                                                                  |                    |                  |                          |                |
| Togihan                                                                                          | Cicilan ke-                                                      | Nominal Tagihan    | Nominal Potongan | Nominal Bayar            | Status         |
| <ul> <li>INV/20231/0001217</li> <li>Uang Kullah Tunggal</li> <li>Jul 2023, 23:59:59</li> </ul>   | 1<br>Jun 2023                                                    | 3.250.000,00       | 0,00             | 3.250.000,00             | BELLINI LUNIAS |
|                                                                                                  |                                                                  |                    |                  |                          | 3.250.000,00   |
| Total Taginan Belum Dibayar                                                                      |                                                                  |                    |                  |                          |                |

10. Kemudian, akan muncul informasi seperti diatas, terdapat TAGIHAN PENDAFTAR. Centang pada tagihan pendaftar yang akan dibayarkan (boleh satu-persatu atau langsung semua tagihan) kemudian klik "GENERATE VA"

Terdapat 4 pilihan metode pembayaran, silahkan dipilih salah satu yang paling mudah, kemudian klik "Generate VA"

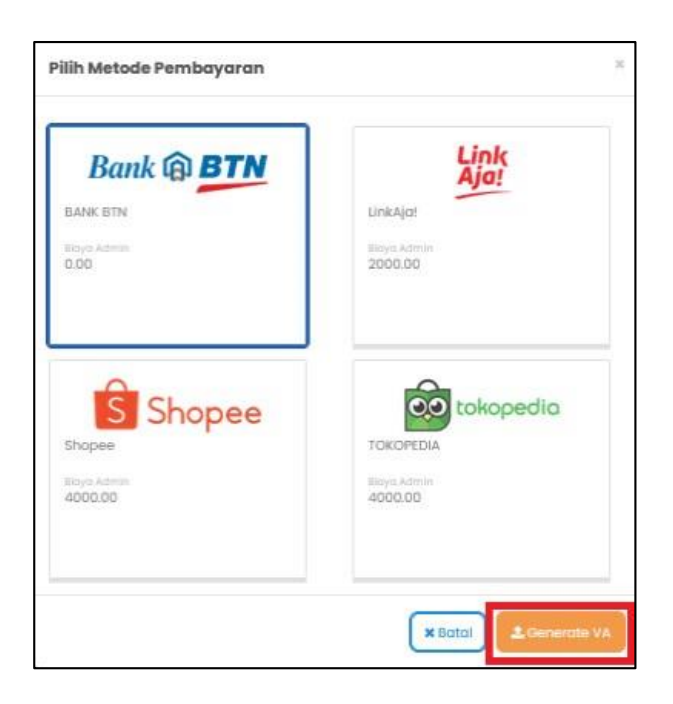

| -       |                                                                                                    |                                                                 | -                                                                              |                                                       |                                                 |                                                      |
|---------|----------------------------------------------------------------------------------------------------|-----------------------------------------------------------------|--------------------------------------------------------------------------------|-------------------------------------------------------|-------------------------------------------------|------------------------------------------------------|
| рі<br>- | 98han 5                                                                                                    |                                                                 |                                                                                |                                                       |                                                 |                                                      |
| P       | rogram Studi Diterima                                                                                                    |                                                                 |                                                                                |                                                       |                                                 |                                                      |
| U       | lang Kuliah Tunggal (UKT)                                                                                                    |                                                                 | Nominal L<br>Rp. 3.25/                                                         | ukt<br>0.000                                          |                                                 |                                                      |
| 10      |                                                                                                    |                                                                 | Sembunyikan 🔶                                                                  |                                                       |                                                 |                                                      |
| Per     | mbayaran Tagihan Biaya Ku<br>1. Pilih tagihan pendaftar ya<br>2. Untuk mencetak invoice, ta                                                                                              | <b>ilah</b><br>ng akan dibayar<br>ekan tombol <b>Generate</b> 1 | VA                                                                             |                                                       |                                                 | ж                                                    |
|         | 3. Ikuti petunjuk yang tertera                                                                                                    |                                                                 |                                                                                |                                                       |                                                 |                                                      |
| TAG     | 3. Ikuti petunjuk yang tertera                                                                                                    | Cicilan ke-                                                     | Nominal Tagihan                                                                | Nominal Potongan                                      | Nominal Bayar                                   | Stotus                                               |
| TAG     | 3. ikuti petunjuk yang tertera<br>IHAN PENDAFTAR<br>Tegihan<br>Uang Kuliah Tunggal<br>3 Jul 2023, 23:59:59                                                                               | Cicilian ke-<br>1<br>Jun 2023                                   | Nominal Tegihon<br>3.250.000,00                                                | Nominal Potongan<br>0,00                              | Nominal Bayar<br>3.250.000,00                   | Status<br>BELIAK LUMAS                               |
| TAG     | 3. likuti petunjuk yang tertera<br>HHAN PENDAFTAR<br>Tagihan<br>Uang Kuliah Tunggal<br>3 Jul 2023, 23:56:59<br>Total Tagihan Belum Dibaya                                                | Cicilian ke-<br>1<br>Jun 2023                                   | Nominal Tagihan<br>3.250.000,00                                                | Nominai Potongan<br>0,00                              | Nominal Bayar<br>3.250.000,00                   | Status<br>BELINI (LINAS)<br>3.250.000,00             |
| TAG     | 3. likuti petunjuk yang tertera<br>IHAN PENDAFTAR<br>Tegihan<br>Uang Kullah Tunggal<br>3. Jul 2023, 23:59:39<br>Total Tagihan Belum Dibayar                                              | Cicitian ke-<br>I<br>Jun 2023                                   | Nominal Tagihan<br>3.250.000,00                                                | Nominal Potengan<br>0,00                              | Nominal Bayar<br>3:250.000,00                   | Status<br>RELAK LUMAS<br>3.250.000,00                |
| TAG     | 3. likuti petunjuk yang tertera<br>SIHAN PENDAFTAR<br>Tegihan<br>Uang Kullah Tunggal<br>3. Jul 2023, 23:56:59<br>Total Tagihan Belum Dibayar                                             | Cicitan ke-<br>I<br>Jun 2023                                    | Nominal Tagihan<br>3.250.000,00                                                | Nomlinal Potengan<br>0.00                             | Nominal Bayar<br>3:250.000.00                   | Status<br>BELIAR LUMAS<br>3.250.000,00               |
| VIRT    | 3. likuti petunjuk yang tertera<br>SHAN PENDAFTAR<br>Tegihan<br>Uang Kuliah Tunggal<br>3. Jul 2023, 23:59:59<br>Total Tagihan Belum Dibayar<br>FUAL ACCOUNT                              | Cicilian ke-<br>I<br>Jun 2023<br>de Pembayaran                  | Nominal Toghan<br>3.250.000,00                                                 | Nominal Potongan<br>0.00<br>Nominal B                 | Nominal Bayar<br>3.250.000.00                   | Status<br>BEUR UMAS<br>3.250.000,00<br>C GENERATE VA |
| VIRT    | 3. likuti petunjuk yang tertera<br>BIHAN PENDAFTAR<br>Tagihan<br>Uang Kuliah Tunggal<br>3. Jul 2023, 23:59:59<br>Total Tagihan Belum Dibaya<br>FUAL ACCOUNT<br>Kode VA Meter<br>Bayar Me | Ckillen ke-<br>1<br>Jun 2023<br>de Pentboyaran<br>tetui:        | Nominal Tagihan<br>3.250.000,00<br>Tanggal Jatuh Tempo<br>3 Jul 2023, 23:59:59 | Nominal Patangan<br>0,00<br>Nominal B<br>3,250,000,00 | Nominal Bayar<br>3.250.000,00<br>Kaya Admin Tot | Status<br>RELIA LUMAN<br>3.250.000,00<br>COLORATE VA |

11. Setelah di-GENERATE VA maka akan muncul VIRTUAL ACCOUNT yang dapat digunakan untuk melakukan pembayaran dengan metode yang sudah dipilih. Nomor Virtual Account berlaku selama 1x24 jam, sehingga silahkan dilakukan pembayaran dalam kurun waktu tersebut.

| 10 Pendoftar              | Tanggal Daftar<br>21 Juni 2023, 12:00:00 | Nama Longkap                 |                  |                          |       |
|---------------------------|------------------------------------------|------------------------------|------------------|--------------------------|-------|
| Jolur Pendaftaran         | Gelombang<br>Gelombang 1                 | Poriodo<br>2023 Ganjil       |                  | Sistem Kulioh<br>Reguler |       |
| Pilhon 1                  |                                          | Pilihan 2                    |                  |                          |       |
| Pilihan 3                 |                                          | Pilihon 4                    |                  |                          |       |
| hilhan 5                  |                                          |                              |                  |                          |       |
| Program Studi Diterima    |                                          |                              |                  |                          |       |
| Vang Kuliah Tunggal (UKT) |                                          | Nominal UKT<br>Rp. 3.250.000 |                  |                          |       |
|                           |                                          | Sembunyikan 🔺                |                  |                          |       |
| TAGIHAN PENDAFTAR         |                                          |                              |                  |                          |       |
| Tagihan                   | Cicilan ke-                              | Nominal Tagihan              | Nominal Potongan | Nominal Bayar            | Statu |
| Uang Kuliah Tunggal       | 1<br>Jun 2023                            | 3.250.000,00                 | 0,00             | 3.250.000,00             | LUNA  |

12. Setelah pembayaran biaya daftar ulang berhasil, maka Status TAGIHAN PENDAFTAR akan berubah menjadi LUNAS.

13. Setelah pembayaran selesai, masuk menu ke-5 "Daftar Ulang"

| 4 Hasil Soloksi |                                                     |                                          |                              |                       |            |                             |
|-----------------|-----------------------------------------------------|------------------------------------------|------------------------------|-----------------------|------------|-----------------------------|
| 6 Datter Ulang  | ID Pendattor                                        | Tanggal Daftar<br>21 Juni 2023, 12:00:00 | Nama Lengkap                 | 1                     |            |                             |
|                 | Jalur Pendaftaran                                   | Gelombong<br>Gelombong 1                 | Periode<br>2023 Ganjil       | Sistem Kul<br>Reguler | lah        |                             |
|                 | Pilihan 1                                           |                                          | Pilihan 2<br>-               |                       |            |                             |
|                 | Pilihan 3<br><br>Pilihan 5<br>                      |                                          | Pilihan 4<br>-               |                       |            |                             |
|                 | Program Studi Diterima                              |                                          |                              |                       |            |                             |
|                 | Uang Kuliah Tunggal (UKT)                           |                                          | Nominal UKT<br>Rp. 3.250.000 |                       |            |                             |
|                 |                                                     | Sembu                                    | nyikan "                     |                       |            |                             |
|                 | Syarat                                              |                                          | Dokumen                      | Status                | Keterangar |                             |
|                 | Berkas Wajib                                        |                                          |                              |                       |            |                             |
|                 | Formulir Pendaftaran Ulang *                        |                                          | Belum ada<br>dokumen         |                       |            |                             |
|                 | KTP / Tanda Pengenal Calon N                        | tahasiswa *                              | Belum ada<br>dokumen         |                       |            |                             |
|                 | Kartu Keluarga *                                    |                                          | Belum ada<br>dokumen         |                       |            | Activate Windows            |
|                 | Pas Foto Background Biru (uku<br>format file JPG) * | uran maksimal 1 MB dengi                 | an Belum ada<br>dokumen      |                       |            | Butuh Bantuan? Hubungi Kami |

14. Untuk upload berkas daftar ulang, silahkan scrool kebawah kemudian klik "Ubah Berkas"

| Syarat                                                                                                    | Dokumen              | Status    | Keterangan  |
|----------------------------------------------------------------------------------------------------|----------------------|-----------|-------------|
| Berkas Wajib                                                                                                    |                      |           |             |
| Formulir Pendaftaran Ulang *                                                                                                    | Belum ada<br>dokumen |           |             |
| KTP / Tanda Pengenal Calon Mahasiswa *                                                                                                    | Belum ada<br>dokumen |           |             |
| Kartu Keluarga *                                                                                                    | Belum ada<br>dokumen |           |             |
| Pas Foto Background Biru (ukuran maksimal 1 MB dengan<br>format file JPG) *                                                                        | Belum ada<br>dokumen |           |             |
| Scan Akte Kelahiran / Surat Kenal Lahir *                                                                                                    | Belum ada<br>dokumen |           |             |
| Slip Bukti Setoran Pembayaran UKT / Form Kesediaan Bayar<br>Sendiri (KIP-K dalam proses pengajuan) *                                               | Belum ada<br>dokumen |           |             |
| Surat Kesanggupan Pembayaran UKT *                                                                                                    | Belum ada<br>dokumen |           |             |
| Surat Keterangan Bebas Narkoba *                                                                                                    | Belum ada<br>dokumen |           |             |
| Surat Keterangan Lulus / Surat Keterangan Kelas 12 dari<br>Kepala Sekolah (Iulusan tahun 2023) / Scan (jazah (Iulusan<br>tahun 2021, 2022, 2023) * | Belum ada<br>dokumen |           |             |
| Berkas Pendukung                                                                                                    |                      |           |             |
| Surat Keterangan Bebas Buta Warna (wajib jurusan teknik)                                                                                           | Belum ada<br>dokumen |           |             |
| Syarat yang memiliki tanda bintang (*) bensilat wajib                                                                                              | ue ue                | ah Berkas | Seionjutnya |

15. Klik "Pilih File" kemudian upload berkas daftar ulang yang sesuai dengan syarat. Pastikan jenis dan ukuran file sudah sesuai. File yang bertanda bintang wajib diisi. Setelah semua file diupload, jangan lupa untuk klik "SIMPAN" pada bagian kanan bawah.

|                                                                                                    | (massize: 2MB)                                           |
|----------------------------------------------------------------------------------------------------|----------------------------------------------------------|
| Slip Bukti Setoran Pembayaran UKT / Form Kesediaan<br>Bayar Sendiri (KIP-K dalam proses pengajuan) * | Belum ada<br>dokumen                                     |
| Surat Kesanggupan Pembayaran UKT *                                                                   | pg (pg par<br>(maxsize: 2MB)<br>Belum ada                |
|                                                                                                    | dokumen<br>Plih File<br>jpg. jpeg. pdf<br>(maxsize: 2MB) |
| Surat Keterangan Bebas Narkoba *                                                                     | Belum ada<br>dokumen                                     |
| Surat Keterangan Lulus / Surat Keterangan Kelas 12 dari                                              | jpg. jpgg. pdf<br>(maxsize: 2MB)<br>Belum ada            |
| Kepala Sekolah (lulusan tahun 2023) / Scan Ijazah<br>(lulusan tahun 2021, 2022, 2023) *              | Plih File<br>jpg. jpeg. pdf<br>(maxsize: 2MB)            |
| Berkas Pendukung                                                                                     |                                                          |
| Surat Keterangan Bebas Buta Warna (wajib jurusan teknik)                                             | Belum ada<br>dokumen<br>Pläh File<br>JPG. JPG. Par       |
| • Syarat yang memiliki tanda bintang (*) bersilat wajib                                              | (maxsize: 2MB)<br>Batal Simpon                           |

16. File yang telah diupload akan muncul status "Diproses", pada saat tersebut berkas masih diverifikasi oleh Tim PMB. Silahkan check secara berkala.

Untuk berkas yang masih berstatus "diproses" maka dapat diubah dengan klik "Ubah Berkas"

Tim akan memberikan keterangan pada bagian kanan jika ada berkas yang kurang sesuai, silahkan segera diperbaiki.

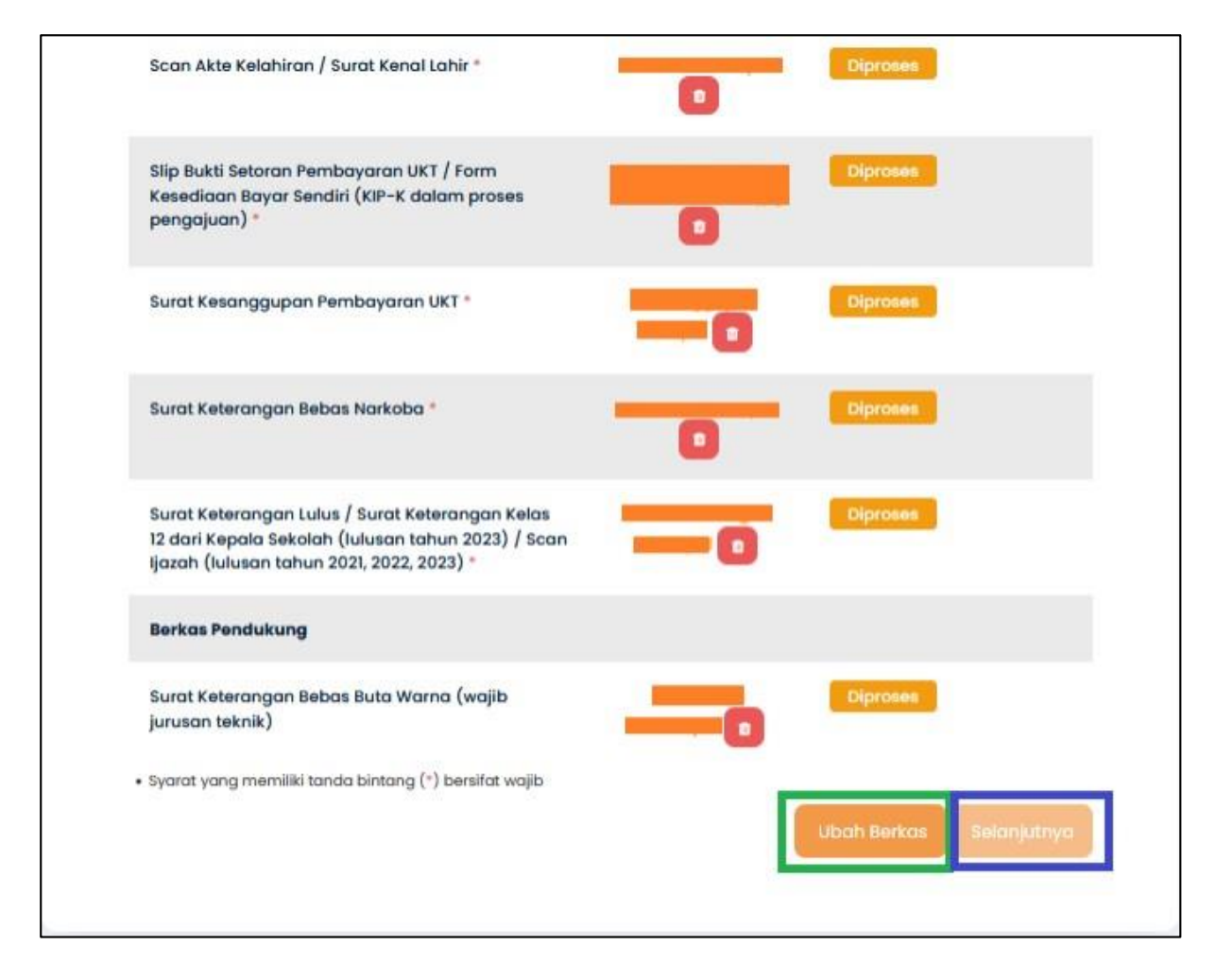

17. Jika file sudah selesai diverifikasi oleh Tim PMB dan sudah sesuai, maka berkas akan berstatus "Diterima", maka proses daftar ulang telah selesai, **tidak perlu** diklik "Selanjutnya" Setelah periode daftar ulang berakhir, maka camaba akan mendapatkan email untuk bergabung di group Program Studi masing-masing.

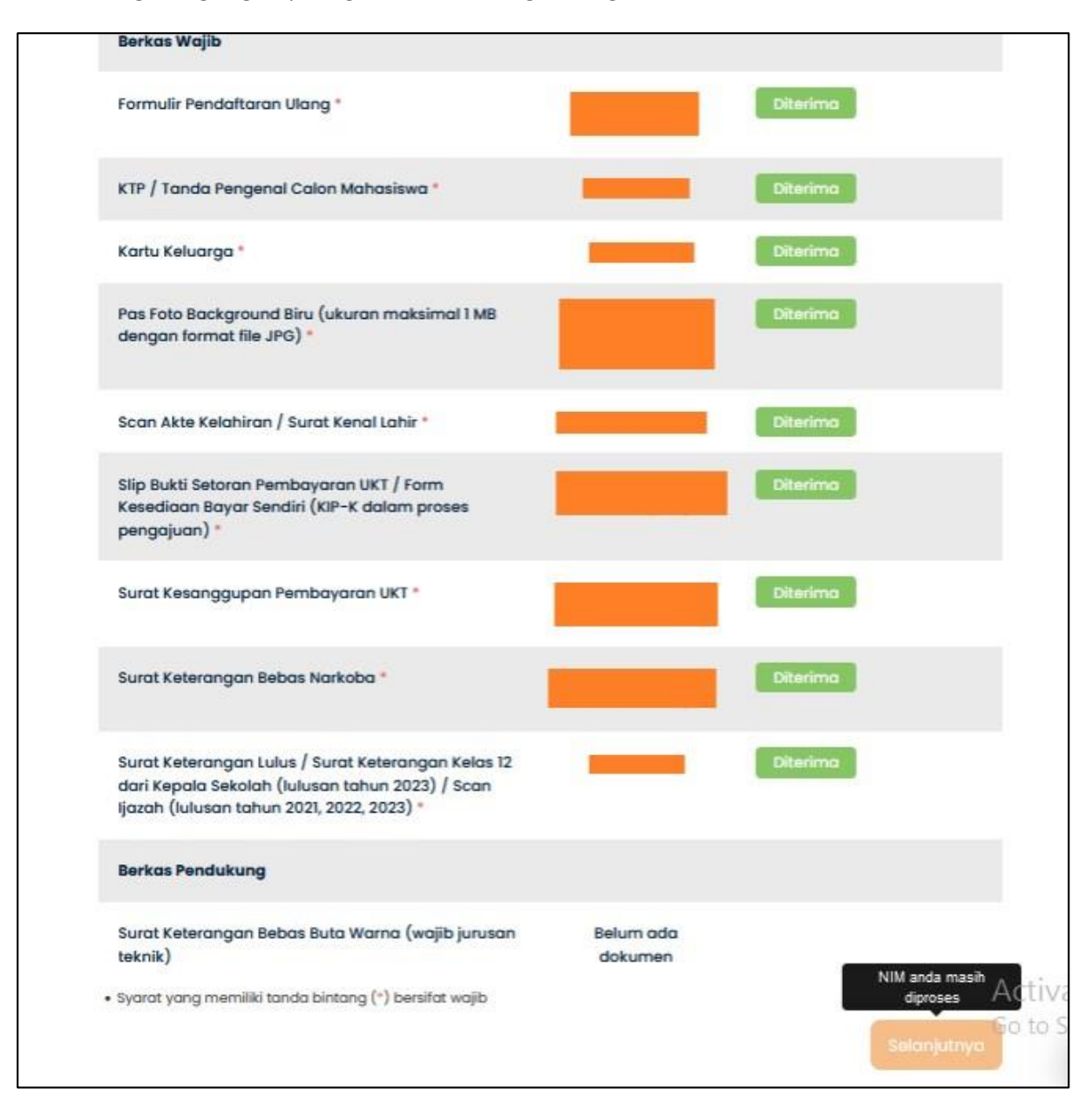